## **Using the Opinion Center**

Market: Federal/State/Local, House, Senate

**Description:** The IQ Opinion Center allows user to capture constituent information quickly into IQ, which immediately creates IQ records that can be processed.

These instructions teach users how to create new constituent opinion records, search for these records, and manage information in the Opinion Center.

- **1.** You can create an opinion using 2 options.
  - a. Navigate to Messages > New > Opinion.

| Messages <b>^</b>  |                               |
|--------------------|-------------------------------|
| New                |                               |
| Email Message      |                               |
| Form Letter        |                               |
| File               |                               |
| Contact            |                               |
| Batch              |                               |
| Set                |                               |
| Attachment Uploads |                               |
| Issue Tally        |                               |
| Opinion            |                               |
|                    |                               |
| Navigate to H      | ome > New Opinion Tile >New O |

b. Opinion

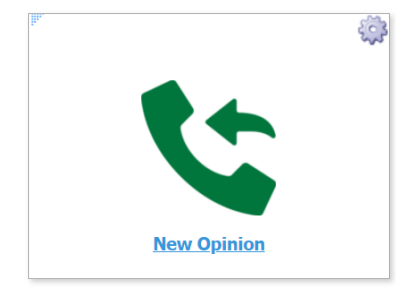

2. The Opinion Center page is displayed. The left column is where the constituent's contact is selected. The middle column is where the opinion is documented and is associated with IQ fields (e.g., affiliations, issues, bills, batches, etc.). The right column is a set of links and selections to support the documentation of the opinion.

> Page 1 of 5 Leidos proprietary 2025 This information may not be used, reproduced, disclosed, or exported without the written approval of Leidos.

|         |                       |             |            |             |                    |          |             | 🕐 🔲 🕐 ★ 🏶 Shortcuts 🗸 Jonathan 🗸                          |
|---------|-----------------------|-------------|------------|-------------|--------------------|----------|-------------|-----------------------------------------------------------|
| Home    | Contacts 🗸            | Messages 🗸  | Outreach 🗸 | Services 🗸  | Library 🗸          | Events 🗸 | LegiStats 💊 | 🖌 Admin 🗸                                                 |
| Message | es » Opinion Center   | r           |            |             |                    |          |             |                                                           |
| New Op  | inion                 |             |            |             |                    |          |             |                                                           |
| Na      | ame and Address       | n one dia b |            | Method In   | n (=               |          |             | Create                                                    |
|         | iame (Mr. Joe T. Quoi | rum Jr.)    |            |             | E-Mail             |          | •           | Message                                                   |
| A       | ddress                |             |            | Attachment  | s <sub>Al</sub>    |          |             | Recent Letters                                            |
|         | City                  |             |            |             | 0                  |          |             | Select a recent form letter                               |
| S       | itate                 |             |            | Date In     | a 2/23/2021        |          |             |                                                           |
| Z       | lip                   |             |            |             |                    |          |             | Recent Batches<br>HRES 1064 116 SUPPORT, RENEWABLE ENERGY |
| P       | hone Number           |             |            | Comment     | s                  |          |             | RESPONSE                                                  |
| E       | mail Address          |             |            |             |                    |          |             | Common Issues                                             |
|         |                       |             |            |             |                    |          |             | COVID19 Covid19 issues (3)                                |
|         |                       | Search      |            |             |                    |          |             | COVID- VACCINE INFO COVID- Vaccine Info (2)               |
|         |                       |             |            |             |                    |          |             | COVID COVID Relief Bill (2)                               |
|         |                       |             |            |             |                    |          |             | Common bills                                              |
|         |                       |             |            |             |                    |          |             | HR.1024.117 To establish the Office of COVID-             |
|         |                       |             |            | Affiliation | s c. l             |          |             | 19 Supply Chain Resiliency, and for other                 |
|         |                       |             |            |             | Select affiliation | ons      | 0           | + purposes. (2)                                           |

**3.** A best practice is to first complete the middle column using the information from the right column to document the information.

Page **2** of **5** Leidos proprietary 2025 This information may not be used, reproduced, disclosed, or exported without the written approval of Leidos.

| 🔶 Intranet Quorum | <b>Ieidos I</b> |
|-------------------|-----------------|
|-------------------|-----------------|

| Method In           | Telephone Call      |          | • Method In: select the method in                                                                                                    |
|---------------------|---------------------|----------|----------------------------------------------------------------------------------------------------|
| Attachments         | 0                   |          | <ul><li>which the opinion originated.</li><li>Attachments: add attachments as</li></ul>                                                                                                    |
| Date In             | 2/26/2021           |          | <ul> <li>Date In: This is automatically</li> </ul>                                                                                                    |
| <b>Comments</b>     |                     |          | <ul> <li>populated.</li> <li>Comments: Enter the opinion.</li> <li>Affiliations: Select the appropriate affiliation code(s) to associate with the constituent.</li> <li>Issues: Select the appropriate issu code(s) to associate with the</li> </ul> |
| Affiliations        | Select affiliations | •        | <ul> <li>opinion.</li> <li>Bills/Position: Select the appropriate bill(s) and position to</li> </ul>                                                                                                    |
| Issues              | Select issues       | •        | <ul> <li>associate with the opinion.</li> <li>Assigned To: Select the staff to assign the opinion record</li> </ul>                                                                                                    |
| Bills<br>Position 🗸 | Select bills        | ٩        | <ul> <li>Method Out: Select the method to respond to the opinion.</li> </ul>                                                                                                    |
| Assigned To         | IQ Support          | Override | <ul> <li>Form Letter. This will appear if the<br/>Method Out is set to an option other</li> </ul>                                                                                                    |
| Method Out          | E-Mail              | w        | than No Outgoing.                                                                                                    |
| Form Letter         | Select a letter     | • New    | • <b>Batch Name</b> : If appropriate, selec the batch name to associate the                                                                                                    |
| Batch Name          | Solart a batch      | New      | opinion record.                                                                                                    |

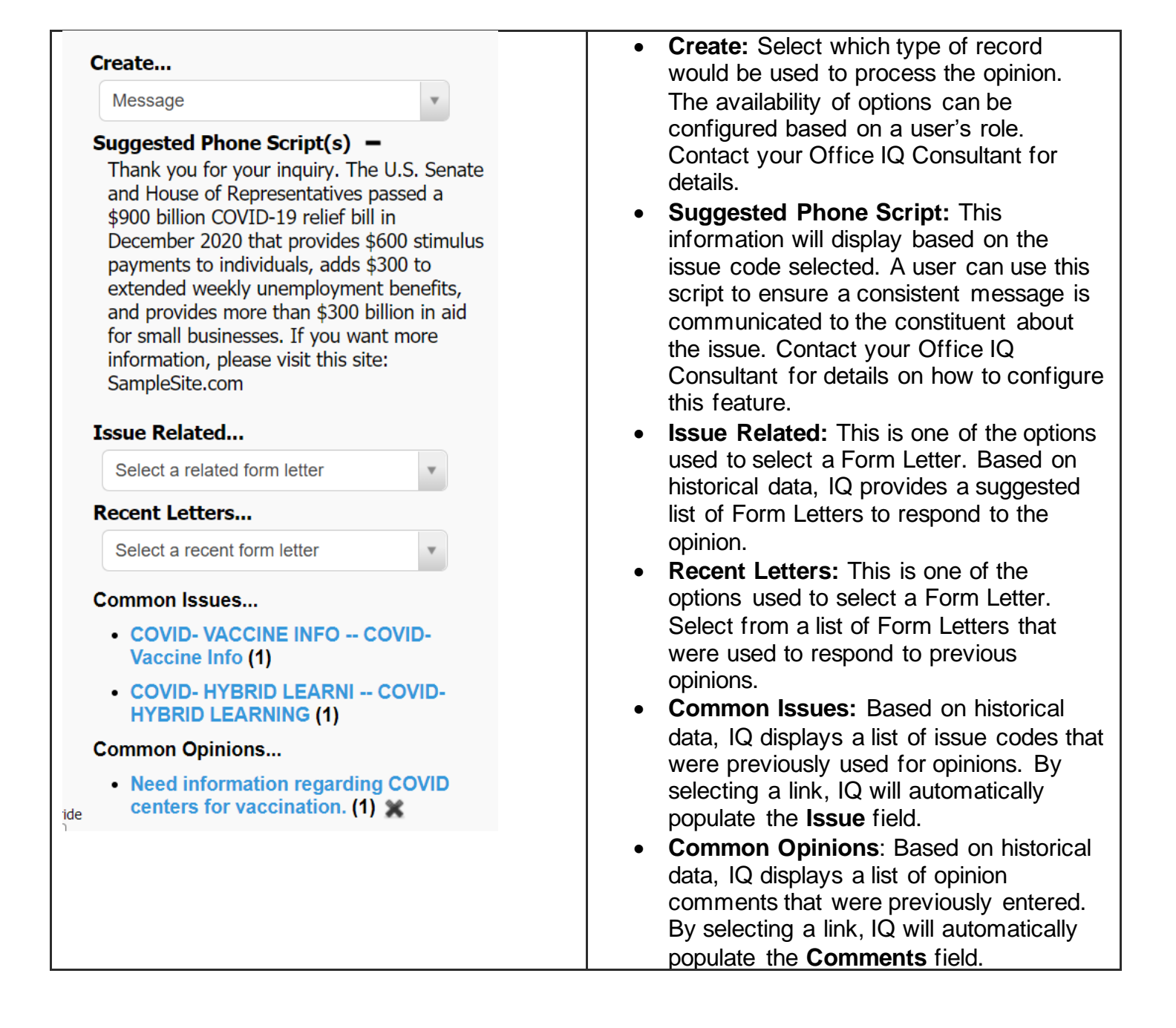

**4.** The final step is to associate the opinion record with a constituent. A helpful technique is to type either the constituent's last name or their phone number to accelerate the search for their contact record in IQ.

Page **4** of **5** Leidos proprietary 2025 This information may not be used, reproduced, disclosed, or exported without the written approval of Leidos.

| New | Opinion                      |
|-----|------------------------------|
|     | Name and Address             |
|     | Name (Mr. Joe T. Quorum Jr.) |
|     | Address                      |
|     | City                         |
|     | State                        |
|     | Zip                          |
|     | Phone Number                 |
|     | Email Address                |
|     |                              |

Search

5. Once the Contact information has been found, select their name.

|          | Contact Example Training (7118127) (4 Services    |
|----------|---------------------------------------------------|
| <u> </u> | Project Manager Leidos 7990 Quantum Dr Vienna, VA |
|          | 22182-5255, VA11                                  |
|          | training@iqservicedesk.com                        |
|          | 703-000-0000 (Business Phone)                     |
|          | Frequent Writer IQ-Identified                     |
|          | Press Contact                                     |

- 6. If the constituent's information is currently not stored in IQ, type their information and select Add New Contact.
- 7. Select Respond or Do not Respond

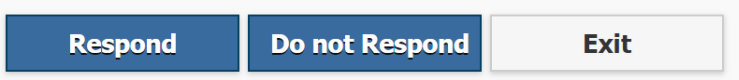

- a. **Respond:** This completes the opinion record and is routed to the person listed in the Assigned To field.
- b. **Do not Respond:** This completes the opinion record and is saved in IQ. No further action is required.
- c. Exit: This navigates you out of the Opinion Center page and will NOT save the information. DO NOT select this option unless you wish to cancel the documentation of this opinion.